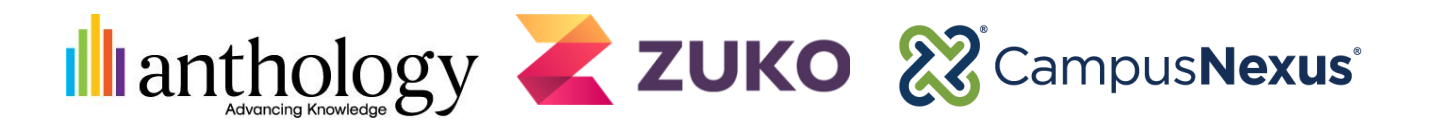

## Partner Referral Process Forms Builder and Zuko Quick Reference Guide

| Step 1:                                          | CAMPUS<br>Tour versus ServiceDesk                                                                                                    |
|--------------------------------------------------|----------------------------------------------------------------------------------------------------|
| Log into <u>ServiceDesk</u> .                    | Image: Second and Charges have a specific and charges where a specific and charges have a specific and charges have a specific and charges |
| Sten 2 <sup>.</sup>                              | NANDETNAT! for the best expenses places use internet fastione or Google Chrome when using ServiciDeak                                                                                                    |
| Step 2:<br>Select Create New Partner<br>Request. | Self-Service   ☆ Homepage   ☆ Knowledge   ☆ Create New Incident   ☆ My Open Incidents   ☆ My Incidents   ☆ Watched Incidents   ☆ Create New Service Request   ☆ My Requests   ☆ Watched Requested Items   ☆ Create New Partner Request   ☆ Watched Partner Requests   ☆ Watched Partner Requests   ☆ My Company Open Incidents   ☆ My Company Closed Incidents   ☆ My Company Open Requests   ☆ My Company Partner Requests   ☆ My Company Partner Requests   ☆ My Company Partner Requests   ☆ My Company Partner Requests   ☆ My Company Partner Requests   ☆ Incident Severity Guidelines   Platform Compatibility Matrix   ★ Product Compatibility Matrix                                                                                                    |

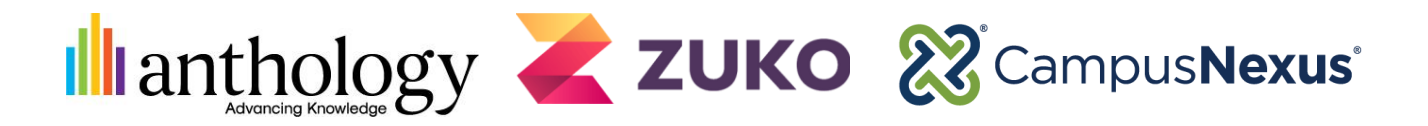

## Partner Referral Process Forms Builder and Zuko Quick Reference Guide

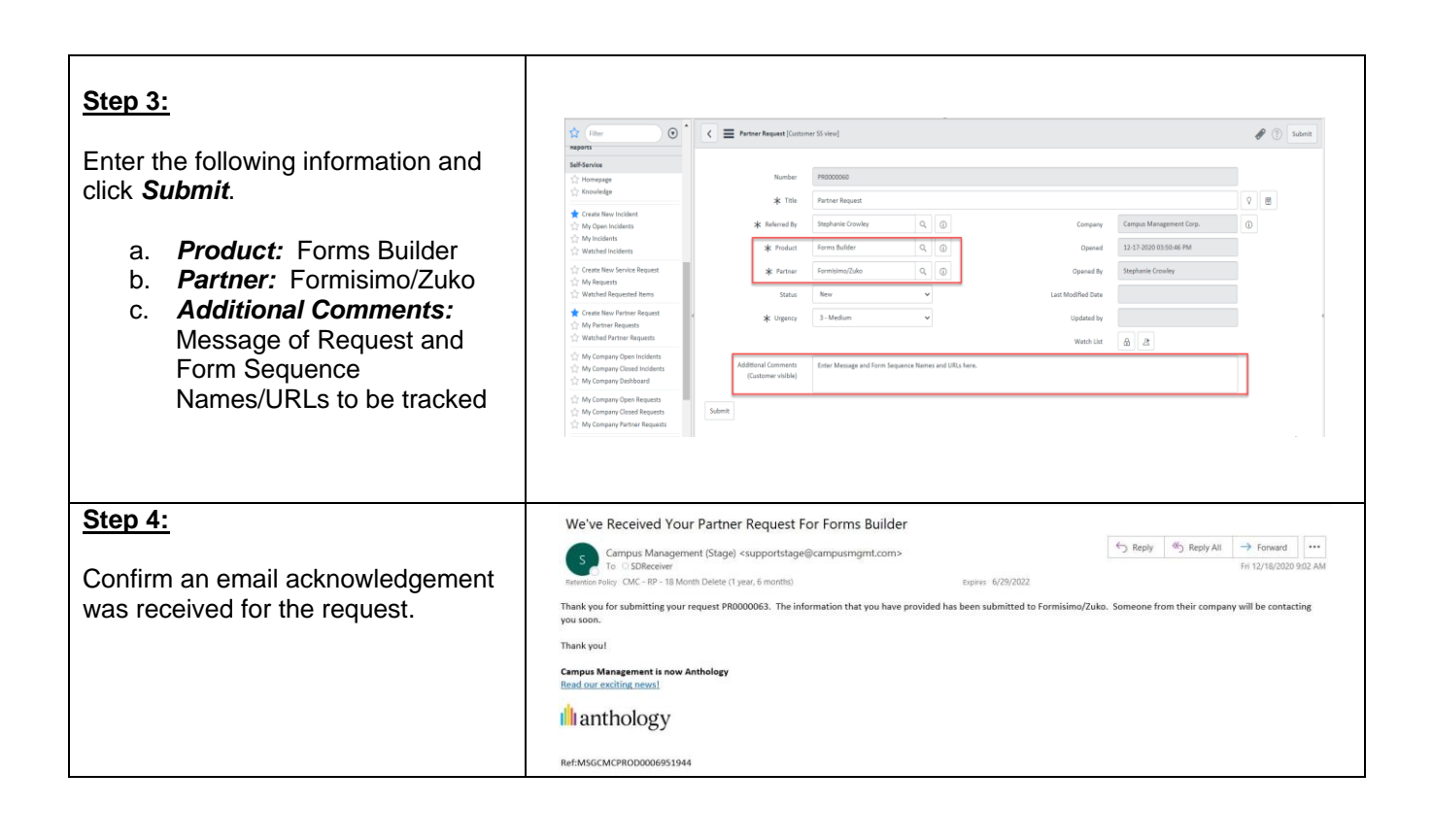